## Konfiguracja połączenia PPPoE dla systemu Windows 7

Do konfiguracji połączenia PPPoE będą potrzebne dane autoryzacyjne które otrzymałeś podczas podpisywania umowy. W przypadku gdy nie posiadasz tych danych przejdź do instrukcji Generowanie nowego hasła do protokołu PPPoE z poziomu konta eBOK która znajduje się na stronie finemedia.pl tak, aby dowiedzieć się w jaki sposób uzyskać te dane.

Lewym przyciskiem myszy naciśnij na okrągłą ikonę Windows która znajduje się w lewym dolnym rogu ekranu. Następnie w wyświetlonym oknie wybierz Panel sterowania.

| Wprowadzenie •                             |                                           |  |  |
|--------------------------------------------|-------------------------------------------|--|--|
| Połącz z projektorem                       |                                           |  |  |
| Ralkulator                                 | Konrad                                    |  |  |
| Sticky Notes                               | Dokumenty                                 |  |  |
| Narredzie Wyrcinanie                       | Obrazy                                    |  |  |
| Naizędzie wycinanie                        | Muzyka                                    |  |  |
| 🧊 Paint                                    | Komputer                                  |  |  |
| rzeglądarka plików XPS                     |                                           |  |  |
| Faksowanie i skanowanie w systemie Windows | Panel sterowania<br>Urządzenia i drukarki |  |  |
| Podłączanie pulpitu zdalnego               | Programy domyślne                         |  |  |
| Program Lupa                               | Pomoc i obsługa techniczna                |  |  |
| <ul> <li>Wszystkie programy</li> </ul>     |                                           |  |  |
| Wyszukaj programy i pliki 🔎                | Zamknij 🕨                                 |  |  |
| Menu start.                                |                                           |  |  |

W kolejnym kroku wybierz Sieć i Internet. Opcja ta będzie widoczna w momencie gdy w widoku będzie wybrane sortowanie po Kategoria. Sortowanie możesz zmienić w prawym górnym rogu okna programu.

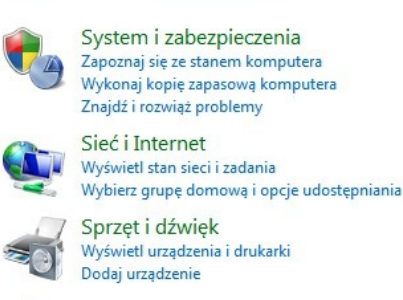

Programy Odinstaluj program

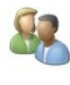

Konta użytkowników i Filtr rodzinny Dodaj lub usuń konta użytkowników Konfiguruj ustawienia kontroli rodzicielskiej dla wszystkich użytkowników

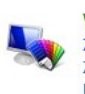

Wygląd i personalizacja Zmień kompozycję Zmień tło pulpitu Dopasuj rozdzielczość ekranu

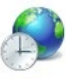

Zegar, język i region Zmień klawiatury lub inne metody wprowadzania danych

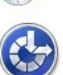

Ułatwienia dostępu Niech system Windows sugeruje ustawienia Optymalizuj wyświetlacz wizualny

Panel sterowania

W kolejnym kroku wybierz opcję Centrum sieci i udostępniania.

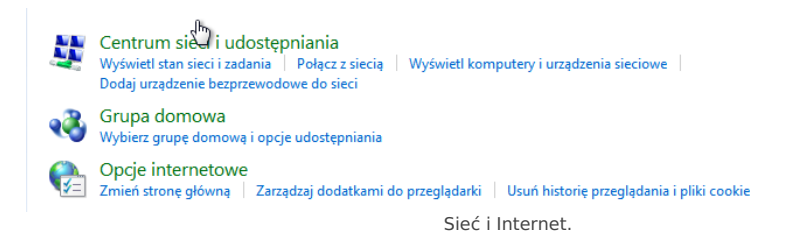

W nowym oknie, w części poświęconej zmianie ustawień sieciowych wybierz Skonfiguruj nowe połączenie lub nową sieć aby przejść dalej.

| Wyświ                                                                                                    | etl podstawowe informacje o sieci i s                                                                                     | konfiguruj połączenia                                                   |                    |  |
|----------------------------------------------------------------------------------------------------|----------------------------------------------------------------------------------------------------|-------------------------------------------------------------------------|--------------------|--|
|                                                                                                    | i 🧶 🏠                                                                                                    | 🥥                                                                       | Zobacz pełną mapę  |  |
| KOI 🍪 (T                                                                                                    | NRAD-KOMPUTER Sieć<br>en komputer)                                                                                        | Internet                                                                |                    |  |
| Wyświetl                                                                                                    | anie aktywnych sieci                                                                                                    |                                                                         | Połącz lub rozłącz |  |
|                                                                                                    | Sieć<br>Sieć domowa                                                                                                    | Typ dostępu: Internet<br>HomeGroup: Sprzężono<br>Połączenia: Połączenie | : lokalne          |  |
| Zmieniar                                                                                                    | ie ustawień sieciowych                                                                                                    |                                                                         |                    |  |
| Skonfiguruj nowe połączenie lub nową sieć<br>Skonfiguruj połączenie bezprzewodowe, szerokopasmowe, telefoniczne, ad hoc lub VPN albo<br>skonfiguruj router lub punkt dostępu. |                                                                                                    |                                                                         |                    |  |
|                                                                                                    |                                                                                                    |                                                                         | oc lub VPN albo    |  |
| 1                                                                                                    | Połącz z siecią                                                                                                    |                                                                         |                    |  |
| -                                                                                                    | Połącz lub ponownie połącz z siecią bezprzewodową, przewodową, telefoniczną lub za<br>pośrednictwem połączenia VPN.       |                                                                         |                    |  |
| <b>.</b>                                                                                                    | Wybierz grupę domową i opcje udostępniania                                                                                |                                                                         |                    |  |
|                                                                                                    | Uzyskaj dostęp do plików i drukarek znajdujących się na innych komputerach w sieci lub zmień<br>ustawienia udostępniania. |                                                                         |                    |  |
|                                                                                                    | Rozwiązywanie problemów                                                                                                   |                                                                         |                    |  |
|                                                                                                    | Zdiagnozuj i rozwiąż problemy z siecią lub uzyskaj informacje na temat rozwiązywania problemów.                           |                                                                         |                    |  |
|                                                                                                    | Centr                                                                                                    | rum sieci i udostępniar                                                 | nia.               |  |

Na ekranie pojawi się nowe okno. Zaznacz opcję Połącz z internetem, a następnie naciśnij przycisk Dalej.

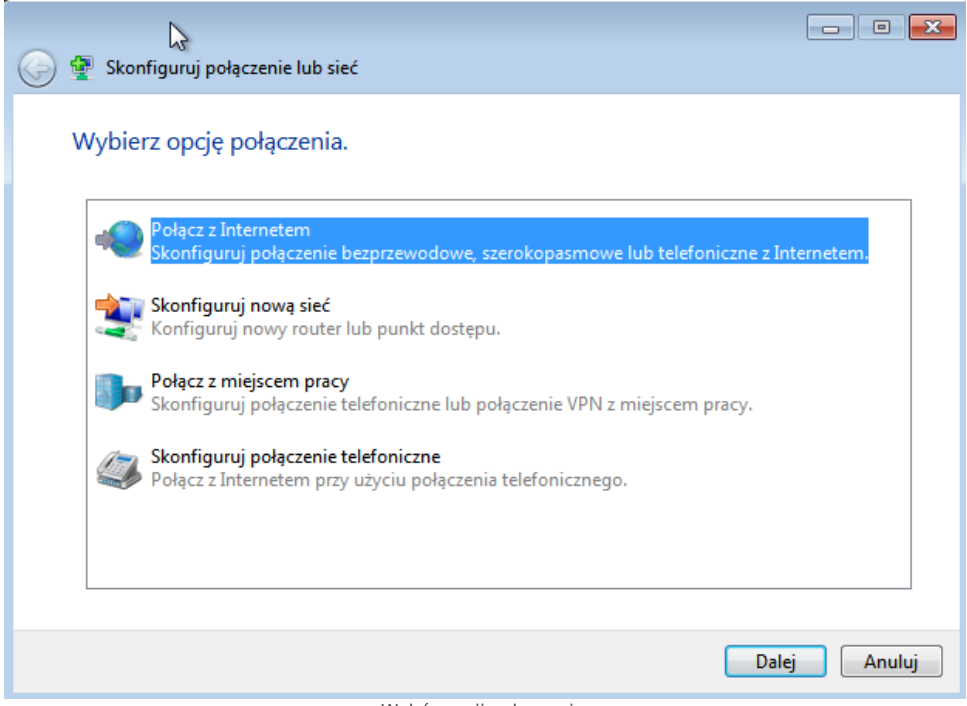

Wybór opcji połączenia.

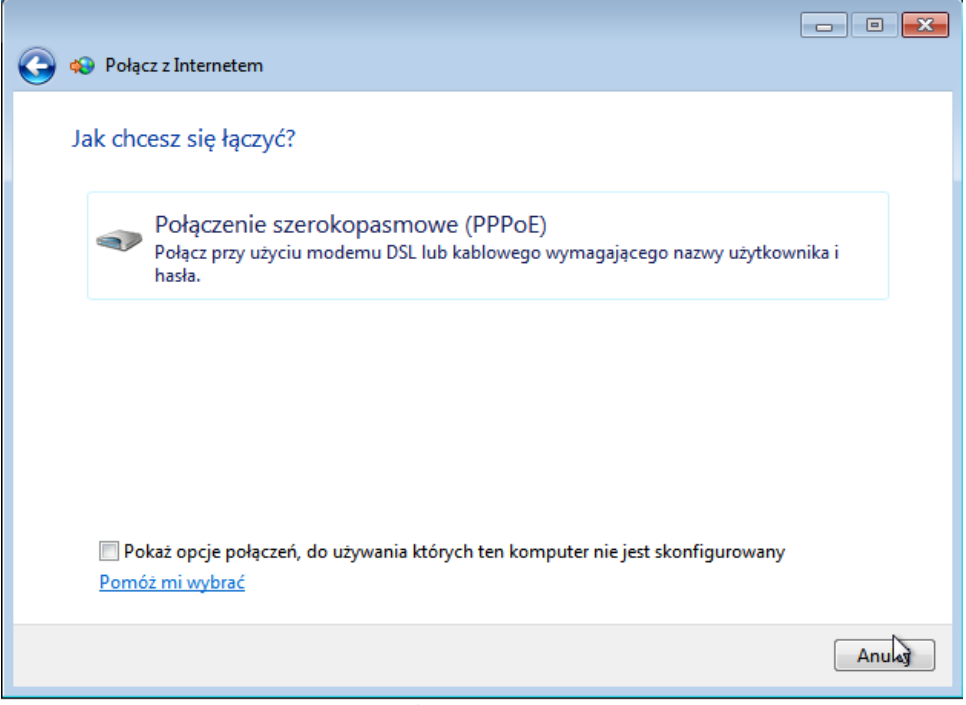

Wybór połączenia PPPoE.

W kolejnym kroku przechodzimy do okna gdzie musimy skonfigurować połączenie PPPoE uzupełniając dane. Wpisz nazwę użytkownika oraz hasło do protokołu otrzymane od operatora FineMEDIA. Gdy dane zostaną wprowadzone, zaznacz opcję Zapamiętaj to hasło oraz Zezwalaj innym osobom na korzystanie z tego połączenia. Nazwa połączenia może być dowolna.

| £                                                                                             |                                           |  |  |  |
|-----------------------------------------------------------------------------------------------|-------------------------------------------|--|--|--|
| 🚱 🚸 Połącz z Internetem                                                                       |                                           |  |  |  |
| Wpisz informacje uz                                                                           | yskane od usługodawcy internetowego (ISP) |  |  |  |
| Nazwa użytkownika:                                                                            | FMPPP_xxxxxxx@finemedia.pl                |  |  |  |
| Hasło:                                                                                        | ••••••                                    |  |  |  |
|                                                                                               | 🔲 Pokaż znaki                             |  |  |  |
|                                                                                               | 📝 Zapamiętaj to hasło                     |  |  |  |
| Nazwa połączenia:                                                                             | FineMEDIA                                 |  |  |  |
|                                                                                               |                                           |  |  |  |
| 🎯 🗹 Zezwalaj innym osobom na korzystanie z tego połączenia                                    |                                           |  |  |  |
| Ta opcja zezwala dowolnej osobie z dostępem do tego komputera na używanie tego<br>połaczenia. |                                           |  |  |  |
| Nie mam usługodawcy int                                                                       | ternetowego                               |  |  |  |
|                                                                                               | Połącz Anuluj                             |  |  |  |

Konfiguracja połączenia PPPoE.

Jeżeli dane uwierzytelniające zostały poprawnie wprowadzone nawiążesz połączenie z internetem o czym będzie sugerował status Połączono przy nazwie połączenia. Jeżeli połączenie nie zostanie nawiązane zweryfikuj wprowadzone dane lub skontaktuj się z działem technicznym FineMEDIA pod numerem telefonu 71 715 00 00 nr wewnętrzny 2 (infolinia czynna od poniedziałku do piątku od godziny 9 do godziny 18).

FineMEDIA Zaktualizowano 17 czerwca 2022 10:47:10